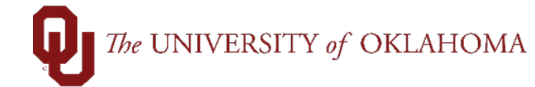

| Step | Action                                                                                                    |                                                                                                    |  |  |  |  |  |  |  |  |
|------|----------------------------------------------------------------------------------------------------|----------------------------------------------------------------------------------------------------|--|--|--|--|--|--|--|--|
| 1    | Purchase Orders and relate                                                                                                    | ed Requisitions for the prior fiscal year will be automatically closed                                                      |  |  |  |  |  |  |  |  |
|      | by Procurement by October 1 <sup>st</sup> , when the fiscal year is fully closed, unless on CAPTL or SPNSR funds                                                                |                                                                                                    |  |  |  |  |  |  |  |  |
| 2    | For orders that need to be closed before October to release funds/encumbrances,                                                                                                 |                                                                                                    |  |  |  |  |  |  |  |  |
| _    | departments will need to initiate a request to Procurement in PeopleSoft to close the order.                                                                                    |                                                                                                    |  |  |  |  |  |  |  |  |
|      | Note: OIL Marketplace orders that are fully invoiced will be closed automatically during the                                                                                    |                                                                                                    |  |  |  |  |  |  |  |  |
|      | Note: OU Marketplace orders that are fully invoiced will be closed automatically during the financial month end closing process. Departments do not need to request closures on |                                                                                                    |  |  |  |  |  |  |  |  |
|      | Marketplace orders that have been fully paid.                                                                                                    |                                                                                                    |  |  |  |  |  |  |  |  |
| 3    | To request closure of an order, click on the <b>eProcurement</b> tile on the <b>Home Screen</b> and select <b>Population Inquiry</b> on the left side manu                      |                                                                                                    |  |  |  |  |  |  |  |  |
|      |                                                                                                    |                                                                                                    |  |  |  |  |  |  |  |  |
|      | OU Homepage                                                                                                    | eProcurement                                                                                                    |  |  |  |  |  |  |  |  |
|      | Manage Requisitions                                                                                                    | Requisitions                                                                                                    |  |  |  |  |  |  |  |  |
|      | Create Requisition                                                                                                    | Use the following search to look for an existing Requisition.                                                               |  |  |  |  |  |  |  |  |
|      | Requester Setup                                                                                                    | Find an Existing Value                                                                                                    |  |  |  |  |  |  |  |  |
|      | Activity Summary                                                                                                    | ▼ Search Criteria                                                                                                    |  |  |  |  |  |  |  |  |
|      | Print POs                                                                                                    | Business Unit begins with V                                                                                                 |  |  |  |  |  |  |  |  |
|      | Add/Update Supplier                                                                                                    | Requisition ID begins with ~                                                                                                |  |  |  |  |  |  |  |  |
|      | Requisition Inquiry                                                                                                    | Requisition Status =                                                                                                    |  |  |  |  |  |  |  |  |
|      | PO Inquiry                                                                                                    | Origin begins with ~ Q                                                                                                    |  |  |  |  |  |  |  |  |
|      |                                                                                                    | II Requester begins with ~                                                                                                  |  |  |  |  |  |  |  |  |
|      |                                                                                                    | Buyer begins with V                                                                                                    |  |  |  |  |  |  |  |  |
|      |                                                                                                    | Short Supplier Name begins with V                                                                                           |  |  |  |  |  |  |  |  |
|      |                                                                                                    | Supplier ID begins with v                                                                                                   |  |  |  |  |  |  |  |  |
|      |                                                                                                    | Supplier Name begins with v                                                                                                 |  |  |  |  |  |  |  |  |
|      |                                                                                                    | Case Sensitive                                                                                                    |  |  |  |  |  |  |  |  |
|      |                                                                                                    | Search Clear Basic Search 🖾 Save Search Criteria                                                                            |  |  |  |  |  |  |  |  |
| -    |                                                                                                    |                                                                                                    |  |  |  |  |  |  |  |  |
| 4    | Note that all users with Org security to requisitions can initiate closure of an order. That                                                                                    |                                                                                                    |  |  |  |  |  |  |  |  |
|      | Grants/ReFS.                                                                                                    |                                                                                                    |  |  |  |  |  |  |  |  |
| 5    | Please also note that it is the department's responsibility to communicate with the supplier if                                                                                 |                                                                                                    |  |  |  |  |  |  |  |  |
|      | any or all of the initial order<br>Staples in the OU Marketo                                                                                                    | r is no longer needed. For example, if 10 pens were ordered from lace but only eight were received and the other two are on |  |  |  |  |  |  |  |  |
|      | backorder for several week                                                                                                    | is, the department can request closure in PeopleSoft for the                                                                |  |  |  |  |  |  |  |  |
|      | remaining two quantities or                                                                                                    | n the Marketplace order. However, it is the responsibility of the                                                           |  |  |  |  |  |  |  |  |
|      | cancelled prior to requestin                                                                                                    | nact staples and notify them that the remaining pens should be<br>in closure in PeopleSoft.                                 |  |  |  |  |  |  |  |  |
| 6    | From the Find an Existing                                                                                                    | Value tab, select the appropriate Business Unit, enter the                                                                  |  |  |  |  |  |  |  |  |
|      | Requisition ID number, an                                                                                                    | nd click <b>Search</b> . If you don't have the Requisition ID number, you                                                   |  |  |  |  |  |  |  |  |
|      | can just click <b>Search</b> and s                                                                                                    | see all Requisitions that you have Org access to and locate the                                                             |  |  |  |  |  |  |  |  |

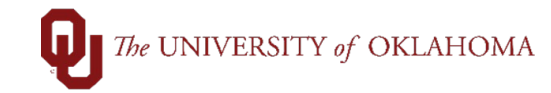

| Requisitions h                                                                                                    | perlink.                                                                                                    | ds to be closed                                                                                                    | has been located, click on the <b>Close</b>                                                                                                    |
|----------------------------------------------------------------------------------------------------|----------------------------------------------------------------------------------------------------|----------------------------------------------------------------------------------------------------|----------------------------------------------------------------------------------------------------|
|                                                                                                    | -                                                                                                    |                                                                                                    |                                                                                                    |
| Maintain Requisitions                                                                                                    |                                                                                                    |                                                                                                    |                                                                                                    |
| Requisition                                                                                                    |                                                                                                    |                                                                                                    |                                                                                                    |
| Business Unit                                                                                                    | OUHSC                                                                                                    |                                                                                                    | Status Approved                                                                                                    |
| Requisition ID                                                                                                    | 0000029663                                                                                                    |                                                                                                    | Budget Status Valid                                                                                                    |
| Requisition Name                                                                                                    | 0000029663                                                                                                    |                                                                                                    |                                                                                                    |
| ▼ Header ⑦                                                                                                    |                                                                                                    |                                                                                                    |                                                                                                    |
| *Requester                                                                                                    | 506696                                                                                                    |                                                                                                    |                                                                                                    |
| *Requisition Data                                                                                                    | 05/08/2024                                                                                                    | D                                                                                                    |                                                                                                    |
| Requisition Date                                                                                                    |                                                                                                    | Requester Info                                                                                                    |                                                                                                    |
| Origin                                                                                                    | ONL                                                                                                    | ONLINE                                                                                                    |                                                                                                    |
| Currency Code                                                                                                    | USD                                                                                                    | Dollar                                                                                                    |                                                                                                    |
| Accounting Date                                                                                                    | 05/08/2024                                                                                                    |                                                                                                    | Amount Summary ⑦                                                                                                    |
|                                                                                                    | Requisition Defaults                                                                                                    | Edit Comments                                                                                                    | Total Amount 5.00 USD                                                                                                    |
|                                                                                                    | Close Requisitions Document Status                                                                                                    | Add Request Document<br>Purchasing Comments                                                                                | Pre-Encumbrance Not Available USD                                                                                                    |
|                                                                                                    | Regusition Attachments                                                                                                    |                                                                                                    | Palanco                                                                                                    |
|                                                                                                    | Requisition Attaonments                                                                                                    |                                                                                                    | Balance                                                                                                    |
|                                                                                                    |                                                                                                    |                                                                                                    | Select Lines To Display ⑦                                                                                                    |
|                                                                                                    | Requisition Automnents                                                                                                    |                                                                                                    | Select Lines To Display ⑦<br>Search for Lines                                                                                                    |
|                                                                                                    |                                                                                                    |                                                                                                    | Select Lines To Display ()<br>Search for Lines<br>Line Q To Q Retrieve                                                                                                    |
|                                                                                                    |                                                                                                    |                                                                                                    | Select Lines To Display ⑦<br>Search for Lines<br>Line Q To Q Retrieve                                                                                                    |
| A popup box wil                                                                                                    | l appear, pop                                                                                                    | ulating today's                                                                                                    | Select Lines To Display ⑦<br>Search for Lines<br>Line Q To Q Retrieve                                                                                                    |
| A popup box wil<br>button, enter in                                                                                                    | l appear, pop<br>a <b>Comment</b> r                                                                                                    | ulating today's<br>noting why you                                                                                          | Select Lines To Display ⑦<br>Search for Lines<br>Line Q To Q Retrieve<br>date in the Close Date field. Click on the Care requesting closure of the requisition, and                                                                                                    |
| A popup box wil<br>button, enter in<br>click <mark>OK</mark> .                                                                                                    | l appear, pop<br>a <mark>Comment</mark> r                                                                                                    | ulating today's<br>noting why you                                                                                          | Select Lines To Display ⑦<br>Search for Lines<br>Line Q To Q Retrieve<br>date in the Close Date field. Click on the Care requesting closure of the requisition, and                                                                                                    |
| A popup box wil<br>button, enter in<br>click OK.<br>Maintain Requisitions                                                                                                    | l appear, pop<br>a <b>Comment</b> r                                                                                                    | ulating today's<br>noting why you                                                                                          | Select Lines To Display ⑦<br>Search for Lines<br>Line Q To Q Retrieve<br>date in the Close Date field. Click on the C<br>are requesting closure of the requisition, ar                                                                                                    |
| A popup box wil<br>button, enter in<br>click OK.<br>Maintain Requisitions<br>Requisition                                                                                                    | l appear, popu<br>a <b>Comment</b> r                                                                                                    | ulating today's<br>noting why you                                                                                          | Select Lines To Display ()<br>Search for Lines<br>Line Q To Q Retrieve<br>date in the Close Date field. Click on the Care requesting closure of the requisition, are                                                                                                    |
| A popup box wil<br>button, enter in<br>click OK.<br>Maintain Requisitions<br>Requisition                                                                                                    | l appear, pop<br>a <b>Comment</b> r                                                                                                    | ulating today's<br>noting why you                                                                                          | Select Lines To Display ()<br>Search for Lines<br>Line  To  Retrieve<br>date in the Close Date field. Click on the C<br>are requesting closure of the requisition, ar<br>Activities ×<br>Help                                                                                                    |
| A popup box wil<br>button, enter in<br>click OK.<br>Maintain Requisitions<br>Requisition<br>Business Unit OU<br>Requisition ID 00                                                                                                    | l appear, popi<br>a Comment r                                                                                                    | ulating today's<br>noting why you                                                                                          | Select Lines To Display ()<br>Search for Lines<br>Line  To  Retrieve<br>date in the Close Date field. Click on the Care requesting closure of the requisition, and<br>Activities  × Help<br>Requisition Date 05/08/2024                                                                                                |
| A popup box wil<br>button, enter in<br>click OK.<br>Maintain Requisitions<br>Requisition<br>Business Unit OU<br>Requisition ID 00<br>Requisition Name or                                                                                                    | l appear, popu<br>a Comment r                                                                                                    | ulating today's<br>noting why you                                                                                          | Select Lines To Display ()<br>Search for Lines<br>Line  To  Retrieve<br>date in the Close Date field. Click on the Care requesting closure of the requisition, and<br>Activities  × Help<br>Requisition Date 05/08/2024<br>Status Approved                                                                             |
| A popup box wil<br>button, enter in<br>click OK.<br>Maintain Requisitions<br>Requisition<br>Business Unit OL<br>Requisition ID 00<br>Requisition Name or<br>r Header (?)                                                                                                    | I appear, popu<br>a <b>Comment</b> r                                                                                                    | ulating today's<br>noting why you                                                                                          | Select Lines To Display ()<br>Search for Lines<br>Line Q To Q Retrieve<br>date in the Close Date field. Click on the Q<br>are requesting closure of the requisition, and<br>Activities ×<br>Help<br>Requisition Date 05/08/2024<br>Status Approved                                                                     |
| A popup box wil<br>button, enter in<br>click OK.<br>Maintain Requisitions<br>Requisition<br>Business Unit OU<br>Requisition Name<br>C<br>* Header ?<br>*Requester 500                                                                                                    | I appear, popu<br>a <b>Comment</b> r                                                                                                    | ulating today's<br>noting why you                                                                                          | Select Lines To Display ()<br>Search for Lines<br>Line To Retrieve<br>date in the Close Date field. Click on the Care requesting closure of the requisition, and<br>Activities ×<br>Help<br>Requisition Date 05/08/2024<br>Status Approved                                                                             |
| A popup box wil<br>button, enter in<br>click OK.<br>Maintain Requisitions<br>Requisition<br>Business Unit OU<br>Requisition ID 00<br>Requisition Name 00<br>* Header (2)<br>* Requisition Date 05/                                                                                                    | I appear, popu<br>a Comment r                                                                                                    | Ulating today's<br>noting why you<br>OUHSC<br>0000029663<br>ivities                                                        | Select Lines To Display ()<br>Search for Lines<br>Line  To  Retrieve<br>date in the Close Date field. Click on the C<br>are requesting closure of the requisition, and<br>Activities  ×<br>Help<br>Requisition Date 05/08/2024<br>Status Approved                                                                      |
| A popup box wil<br>button, enter in<br>click OK.<br>Maintain Requisitions<br>Requisition<br>Requisition ID 00<br>Requisition ID 00<br>Requisition Name 00<br>*Requester 500<br>*Requester 500<br>*Requisition Date 05/<br>Origin 0N                                                                                                    | I appear, popu<br>a Comment r                                                                                                    | ulating today's<br>noting why you<br>ounsc<br>ooooo29663<br>ivities<br>ose *Close Date                                     | Select Lines To Display ()<br>Search for Lines<br>Line  To Q Retrieve                                                                                                    |
| A popup box wil<br>button, enter in<br>click OK.<br>Maintain Requisitions<br>Requisition<br>Business Unit OU<br>Requisition Name 00<br>Requisition Name 00<br>* Header (?)<br>* Header (?)<br>* Requester 500<br>* Requisition Date 05/<br>Origin 0N<br>Currency Code US                                                                                                    | I appear, popula<br>Comment r<br>JHSC<br>000296<br>Business Unit<br>Requisition ID<br>Requisition Acti<br>B<br>B<br>C<br>C<br>L<br>D               | Ulating today's<br>noting why you                                                                                          | Select Lines To Display ⑦<br>Search for Lines<br>Line  To  Retrieve<br>date in the Close Date field. Click on the C<br>are requesting closure of the requisition, and<br>Activities ×<br>Help<br>Requisition Date 05/08/2024<br>Status Approved<br>I 1 1 of 1 V M<br>Comments<br>Remaining amount paid on voucher.     |
| A popup box will<br>button, enter in<br>click OK.<br>Maintain Requisitions<br>Requisition<br>Business Unit OU<br>Requisition ID 00<br>Requisition Name 00<br>* Header (2)<br>* Header (2)<br>* Requisition Date 05/<br>Origin ON<br>Currency Code US<br>Accounting Date 05/                                                                                                    | I appear, popula<br>a Comment r                                                                                                    | Ulating today's<br>noting why you                                                                                          | Select Lines To Display ()<br>Search for Lines<br>Line  To  Retrieve<br>date in the Close Date field. Click on the C<br>are requesting closure of the requisition, and<br>Activities  ×<br>Help<br>Requisition Date 05/08/2024<br>Status Approved<br>(1-1 of 1 ) ) )<br>Comments<br>(emaining amount paid on voucher.) |
| A popup box wil<br>button, enter in<br>click OK.<br>Maintain Requisitions<br>Requisition<br>Requisition ID 00<br>Requisition ID 00<br>Requisition ID 00<br>Requisition D0 00<br>Requisition D0 00<br>Requisi | I appear, popu<br>a Comment r<br>JHSC<br>000296 Business Unit<br>Requisition ID<br>Requisition Acti<br>B<br>D8/202<br>L<br>D<br>D8/202<br>Uisition | ulating today's<br>noting why you<br>OUHSC<br>0000029663<br>ivities<br>ose *Close Date<br>05/21/2024 iii<br>Cancel Refresh | Select Lines To Display ()<br>Search for Lines<br>Line  To  Retrieve<br>date in the Close Date field. Click on the C<br>are requesting closure of the requisition, and<br>Activities  ×<br>Help<br>Requisition Date 05/08/2024<br>Status Approved<br>Femaining amount paid on voucher.                                 |

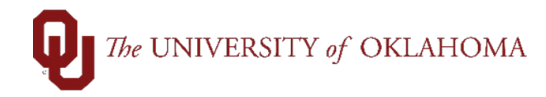

|                 |                                                                                                    | Close Requisitions<br>Document Status                                                                                                    | Add Request Doc<br>Purchasing Comm | ument To<br>lents Pre-Er                                                                                                    | tal Amount                                                                                | 1,500.00<br>Available   | USD<br>USD                                                                                                    |                                |                                                                                 |          |
|-----------------|----------------------------------------------------------------------------------------------------|----------------------------------------------------------------------------------------------------|------------------------------------|----------------------------------------------------------------------------------------------------|-------------------------------------------------------------------------------------------|-------------------------|----------------------------------------------------------------------------------------------------|--------------------------------|---------------------------------------------------------------------------------|----------|
|                 |                                                                                                    | Requsition Attachments                                                                                                    | S                                  | Select Line                                                                                                    | Balance                                                                                   |                         |                                                                                                    |                                |                                                                                 |          |
|                 |                                                                                                    |                                                                                                    |                                    | Search f                                                                                                    | or Lines                                                                                  |                         |                                                                                                    |                                |                                                                                 |          |
|                 |                                                                                                    |                                                                                                    |                                    | Line                                                                                                    | Q To C                                                                                    | Q Retrie                | eve                                                                                                    |                                |                                                                                 |          |
| u Lir           | 1e (?)                                                                                                    |                                                                                                    |                                    |                                                                                                    |                                                                                           |                         |                                                                                                    |                                |                                                                                 |          |
|                 |                                                                                                    |                                                                                                    |                                    |                                                                                                    |                                                                                           |                         |                                                                                                    |                                |                                                                                 |          |
|                 | Details Shin To/                                                                                                    | ue Date Status                                                                                                    | Supplier Information               | Item Information                                                                                                    | Attributes Contr                                                                          | ract Sourcing           | a Controls                                                                                                    |                                |                                                                                 |          |
|                 | Sinp 10/2                                                                                                    |                                                                                                    |                                    | <u>I</u> cm momaton                                                                                                    |                                                                                           |                         | g controis                                                                                                    | Merchandis                     |                                                                                 |          |
| Li              | ne Ite                                                                                                    | m                                                                                                    | Description                        |                                                                                                    | Quantity *                                                                                | UOM Categ               | jory Price                                                                                                    | Amount                         | Status                                                                          |          |
|                 |                                                                                                    |                                                                                                    | WOLFF Folder/Se                    | aler SN: 02010754 Wellte                                                                                                    | C 4 0000                                                                                  | OT 84000                |                                                                                                    | 0.0000                         | 500.00 Annual                                                                   |          |
|                 |                                                                                                    |                                                                                                    | System 3-M Plus                    | Annual Maint. Agreement                                                                                                    | )                                                                                         | 01020                   | 1,50                                                                                                    | JU.UUUUU 1,                    | 500.00 Approved                                                                 |          |
| Vie             | w Printable Version                                                                                                    | View                                                                                                    |                                    |                                                                                                    |                                                                                           | to a ta                 | lore                                                                                                    | ×                              |                                                                                 |          |
|                 | Save Return to St                                                                                                    | Previous in Lis                                                                                                    |                                    | Notify Refresh                                                                                                    | l                                                                                         | "G0 t0                  |                                                                                                    |                                |                                                                                 |          |
|                 |                                                                                                    |                                                                                                    |                                    | Houry Honeon                                                                                                    | J                                                                                         |                         |                                                                                                    |                                |                                                                                 | _        |
| <u> </u>        |                                                                                                    |                                                                                                    |                                    |                                                                                                    | _                                                                                         |                         |                                                                                                    |                                |                                                                                 |          |
| )   '           | he requis                                                                                                    | ition will the                                                                                                    | en go into                         | a queue f                                                                                                    | or Procure                                                                                | ement to                | o close.                                                                                                    |                                |                                                                                 |          |
|                 | Fo check t                                                                                                    | he status o                                                                                                    | f vour rec                         | uisition. vo                                                                                                    | ou can rev                                                                                | iew the                 | details ir                                                                                                    | n Manag                        | e Reau                                                                          | isition  |
| c               | or you can                                                                                                    | review a d                                                                                                    | uerv                               | ,, <b>,</b> ,                                                                                                    |                                                                                           |                         |                                                                                                    |                                |                                                                                 |          |
|                 | yeu eur                                                                                                    |                                                                                                    | aory.                              |                                                                                                    |                                                                                           |                         |                                                                                                    |                                |                                                                                 |          |
|                 | lint: Soo t                                                                                                    | he Manage                                                                                                    | Doguioi                            | tion ich ci                                                                                                    | d for more                                                                                | inform                  | otion on                                                                                                    | the Mone                       |                                                                                 |          |
| F               | TITIL. See l                                                                                                    | ne manage                                                                                                    | e Requisi                          | luon job al                                                                                                    |                                                                                           |                         | ation on                                                                                                    |                                | age Rec                                                                         | quisitio |
|                 |                                                                                                    |                                                                                                    |                                    |                                                                                                    |                                                                                           |                         |                                                                                                    |                                |                                                                                 |          |
| 5               | screen.                                                                                                    |                                                                                                    |                                    |                                                                                                    |                                                                                           |                         |                                                                                                    |                                |                                                                                 |          |
| <u>ء</u><br>؟ ( | screen.<br>Once your                                                                                                    | requisition                                                                                                    | has beer                           | n closed, th                                                                                                    | ne <b>Reques</b>                                                                          | st State                | will show                                                                                                    | v Compl                        | ete, and                                                                        | d the    |
| <u>}</u> (      | screen.<br>Once your<br><mark>Status</mark> will                                                                                                    | requisition<br>show as <b>C</b>                                                                                                    | has beer<br>losed.                 | n closed, th                                                                                                    | ne <b>Reques</b>                                                                          | st State                | will show                                                                                                    | w Compl                        | <mark>ete</mark> , and                                                          | d the    |
| 2 (<br>5        | screen.<br>Once your<br><mark>Status</mark> will                                                                                                    | requisition<br>show as <mark>C</mark>                                                                                                    | has beer<br><b>losed</b> .         | n closed, th                                                                                                    | ne <b>Reques</b>                                                                          | st State                | will show                                                                                                    | w Compl                        | ete, and                                                                        | d the    |
| 2 (             | screen.<br>Once your<br>Status will<br>Manage Requis                                                                                                    | requisition<br>show as C                                                                                                    | has beer<br>losed.                 | n closed, th                                                                                                    | ne <b>Reques</b>                                                                          | st State                | e will show                                                                                                    | w Compl                        | lete, and                                                                       | d the    |
| 2 (<br>5        | Screen.<br>Once your<br>Status will<br>Manage Requis                                                                                                    | requisition<br>show as <b>C</b>                                                                                                    | has beer<br>losed.                 | n closed, th                                                                                                    | ne <b>Reques</b>                                                                          | st State                | e will show                                                                                                    | w Compl                        | ete, and                                                                        | d the    |
| 2 (             | Screen.<br>Once your<br>Status will<br>Manage Requisit<br>Search Requisit                                                                                                    | requisition<br>show as C<br>sitions<br>editible criteria below at                                                                                                    | has beer<br><b>Closed</b> .        | n closed, th                                                                                                    | ne <b>Reques</b>                                                                          | st State                | e will show                                                                                                    | w Compl                        | l <mark>ete</mark> , and                                                        | d the    |
|                 | Creen.<br>Once your<br>Status will<br>Manage Requise<br>Search Requisit<br>To locate requisitions,<br>Business U                                                                                                    | requisition<br>show as C<br>sitions<br>edit the criteria below ar<br>nit [OUHSC                                                                                                    | has beer<br>closed.                | utton.                                                                                                    | ne <b>Reques</b>                                                                          | st State                | e will show                                                                                                    | w Compl                        | l <mark>ete</mark> , and                                                        | d the    |
| 2 (<br>5        | Screen.<br>Once your<br>Status will<br>Manage Requise<br>Search Requised<br>To locate requisitions,<br>Business U<br>Requisition                                                                                                    | requisition<br>show as C<br>sitions<br>edit the criteria below ar<br>nit OUHSC<br>ID                                                                                                    | has beer<br>closed.                | utton.<br>utsition Name<br>Request State                                                                                                    | ne <b>Reques</b>                                                                          | st State                | Budget Sta                                                                                                    | N Compl                        | ete, and                                                                        | d the    |
|                 | Creen. Charage Requisi Colocate requisitions, Business U Requisition Date Fr Bate                                                                                                    | requisition<br>show as C<br>sitions<br>edit the criteria below ar<br>nit OUHSC<br>ID                                                                                                    | has beer<br>closed.                | utton.<br>Juisition Name<br>Date To 06/04/2<br>Entered By                                                                                                    |                                                                                           | st State                | Budget Str                                                                                                    | w Compl                        | ete, and                                                                        | d the    |
| 2 ( 5           | Creen. Charace your Charace your Charace will Manage Requisi Search Requisitions, Business U Requisition Date Fr Requese                                                                                                    | requisition<br>show as C<br>sitions<br>edit the criteria below ar<br>nit [OUHSC<br>ID<br>D<br>m<br>ter                                                                                                    | has beer<br>Closed.                | utton.<br>Juisition Name<br>Date To 06/04/2<br>Entered By                                                                                                    |                                                                                           | v<br>Origin<br>Supplier | Budget Sta                                                                                                    | w Compl                        | l <mark>ete</mark> , and                                                        | d the    |
|                 | Screen.<br>Once your<br>Status will<br>Manage Requisi<br>Search Requisitons,<br>Business U<br>Requisition<br>Date Fr<br>Reques<br>Search                                                                                                    | requisition<br>show as C<br>sitions<br>edi the criteria below ar<br>nit OUHSC<br>ID<br>om<br>ter<br>Clear                                                                                                    | has beer<br>closed.                | utton.<br>Juistion Name<br>Request State<br>Date To 06/04/2<br>Entered By<br>Advanced Search                                                                                                    |                                                                                           | st State                | Budget Sta                                                                                                    | w Compl                        | l <mark>ete</mark> , and                                                        | d the    |
|                 | Creen.<br>Once your<br>Status will<br>Manage Requise<br>Search Requisitions.<br>Business U<br>Requisition<br>Date Fr<br>Reques<br>Search<br>Requisitions (2)                                                                                                    | requisition<br>show as C<br>sitions<br>edit the criteria below ar<br>nit OUHSC<br>ID<br>D<br>Clear                                                                                                    | has beer<br>closed.                | utton.<br>utstion Name<br>Date To 06/04/2<br>Entered By<br>Advanced Search                                                                                                    | 024                                                                                       | st State                | Budget Sta                                                                                                    | A Compl<br>atus<br>Org<br>O ID | ete, and                                                                        | d the    |
|                 | Creen.<br>Once your<br>Status will<br>Manage Requise<br>Search Requisitions,<br>Business U<br>Requisition<br>Date Frr<br>Reques<br>Search<br>Requisitions (2)<br>To view the lifespan ar                                                                                                    | requisition<br>show as C<br>sitions<br>edit the criteria below ar<br>nit [OUHSC<br>ID]<br>m<br>cter<br>Clear                                                                                                    | has beer<br>closed.                | utton.<br>utton.<br>uistion Name<br>Request State<br>Date To 06/04/2<br>Entered By<br>Advanced Search<br>d triangle icon.                                                                                                    |                                                                                           | v<br>Origin<br>Supplier | Budget Sta                                                                                                    | A Compl                        | ete, and                                                                        | d the    |
|                 | Anage Requision<br>Status will<br>Manage Requisi<br>Manage Requisit<br>Search Requisitions<br>Business U<br>Requisition<br>Date Frr<br>Request<br>Search<br>To view the lifespan an<br>To view the lifespan an<br>To view the lifespan an<br>Requisition Reg ID R                                                                                                    | requisition<br>show as C<br>sitions<br>edit the criteria below ar<br>nit OUHSC<br>ID<br>Clear<br>clear<br>d line items for a requisiti<br>ther action on a requisiti<br>ther action on a requisiti                                                                                                    | has been<br>closed.                | utton.<br>juisition Name<br>Request State<br>Entered By<br>Advanced Search<br>d triangle icon.<br>from the Action dropdor<br>e Request State                                                                                                    | ne Reques                                                                                 | st State                | Budget Sta                                                                                                    | A Compl<br>atus<br>Org<br>OID  | lete, and                                                                       | d the    |
|                 | Screen. Drice your Status will Manage Requis Search Requisitions, Business U Requisition Date Fr Reques Search Reques Search Coview the lifespan ar To edit or perform ano Req ID R OU00022939 D                                                                                                    | requisition<br>show as C<br>sitions<br>edit the criteria below ar<br>nit OUHSC<br>ID<br>Clear<br>Clear<br>clear<br>d line items for a requisiti<br>requisition on a requisiti<br>equisition Name<br>/ 0000022339                                                                                                    | has been<br>closed.                | utton.<br>utton.<br>uuistion Name<br>Date To 06/04/2<br>Entered By<br>Advanced Search<br>d triangle icon.<br>from the Action dropdor<br>From the Action dropdor<br>Request State<br>1/2023 Complete                                                                       | ne Reques                                                                                 | St State                | Budget Sta                                                                                                    | Action]                        | ete, and                                                                        | d the    |
|                 | Screen. Drce your Status will Manage Requise Search Requisitions User requisitions User For Reques Search Requisitions Code of perform ano Req ID Requesed Requisitions Req ID Requesed Requesed                                                                                                    | requisition<br>show as C<br>sitions<br>edit the criteria below ar<br>nit OUHSC<br>ID<br>com<br>clear<br>Clear<br>clear<br>d line items for a requisiti<br>ther action on a requisiti<br>ther action on a requisiti<br>equisition Name<br>/ 0000022939                                                                                                    | has been<br>closed.                | utton.<br>utton.<br>uisition Name<br>Request State<br>Date To 06/04/2<br>Entered By<br>Advanced Search<br>d triangle icon.<br>from the Action dropdor<br>Request State<br>1/2023 Complete<br>By                                                                           | ne Reques                                                                                 | St State                | Budget Sta                                                                                                    | Action]                        | ete, and                                                                        | d the    |
|                 | Screen.<br>Once your<br>Status will<br>Manage Requisi<br>Search Requisit<br>To locate requisitions,<br>Business U<br>Requisition<br>Date Fr<br>Reques<br>Search<br>Requisitions<br>To view the lifespan ar<br>To view the lifespan ar<br>To view the lifespan ar<br>To view the lifespan ar<br>To view the lifespan ar<br>To view the lifespan ar<br>To view the lifespan ar<br>To view the lifespan ar<br>To view the lifespan ar<br>Control of the lifespan ar<br>To view the lifespan ar<br>To view the l                                                                       | requisition<br>show as C<br>sitions<br>edit the criteria below ar<br>nit OUHSC<br>ID<br>com<br>clear<br>Clear<br>Clear<br>d line items for a requisiti<br>ther action on a requisiti<br>ther action on a requisiti<br>ther action on a requisiti<br>ther action Name<br>(0000022939                                                                                                    | has beer<br>closed.                | utton.<br>uisition Name<br>Request State<br>Date To [06/04/2<br>Entered By<br>Advanced Search<br>d triangle icon.<br>from the Action dropdor<br>Request State<br>1/2023 Complete<br>By                                                                                    | ne Reques                                                                                 | St State                | Budget Sta                                                                                                    | Action]                        | ete, and                                                                        | d the    |
|                 | Creen. Chick your Chick your Chic                                                                                                    | requisition<br>show as C<br>sitions<br>edit the criteria below ar<br>nit OUHSC<br>ID<br>D<br>Clear<br>Clear<br>Clear<br>clear<br>d line items for a requisition<br>ther action on a requisition<br>ther action on a requisition<br>narequisition Name<br>/ 0000022939<br>Inbrance Balance                                                                                                    | has beer<br>closed.                | utton.<br>utton.<br>uistion Name<br>Request State<br>Date To 06/04/2<br>Entered By<br>Advanced Search<br>d triangle icon.<br>from the Action dropdo<br>Request State<br>1/2023 Complete<br>By<br>Purchase                                                                 | ne Reques                                                                                 | St State                | Budget Sta                                                                                                    | Action]                        |                                                                                 | d the    |
|                 | Screen.<br>Dnce your<br>Status will<br>Manage Requise<br>Search Requisition,<br>Business U<br>Requisition<br>Date Fri<br>Requese<br>Search<br>Requisition @<br>To view the lifespan ar<br>To edit or perform ano<br>Req ID<br>Request<br>Pre-Encur<br>Requisition<br>Control Control Control Control Control<br>Request<br>Pre-Encur<br>Requisition<br>Control Control Control Control Control<br>Requisition<br>Control Control Control Control Control<br>Requisition<br>Control Control Control Control Control<br>Control Control Control Control Control Control Control Control<br>Requisition<br>Requisition<br>Control Control C                                                                                                    | requisition<br>show as C<br>sitions<br>edit the criteria below ar<br>nit OUHSC<br>ID<br>ID<br>Clear<br>Clear<br>Clear<br>clear<br>d line items for a requisiti<br>equisition Name<br>(0000022939<br>inbrance Balance                                                                                                    | has beer<br>closed.                | utton.<br>utton.<br>uisition Name<br>Request State<br>Date To 06/04/2<br>Entered By<br>Advanced Search<br>d triangle icon.<br>from the Action dropdon<br>Request State<br>1/2023 Complete<br>By<br>Furchase<br>Orders                                                     | ne Reques                                                                                 | St State                | Budget Sta<br>Budget Sta<br>OU.00 USD [Select                                                                         | Action]                        | ete, and                                                                        | d the    |
|                 | Anage Requise<br>Status will<br>Manage Requise<br>Search Requisitions,<br>Business U<br>Requisition<br>Date Fr<br>Requese<br>Search<br>Requisition @<br>To view the lifespan ar<br>To edit or perform ano<br>Req ID<br>Request Lifespan:<br>Line Informatio                                                                                                    | requisition<br>show as C<br>sitions<br>edit the criteria below ar<br>nit OUHSC<br>ID<br>Clear<br>Clear<br>Clear<br>clear<br>d line items for a requisiti<br>equisition Name<br>equisition Name<br>aquisition Name<br>counce Balance                                                                                                    | has beer<br>closed.                | utton.<br>In closed, the<br>utton.<br>Invisition Name<br>Request State<br>Date To 06/04/2<br>Entered By<br>Advanced Search<br>d triangle icon.<br>from the Action dropdor<br>e Request State<br>1/2023 Complete<br>By<br>Purchase<br>Orders                               | ne Reques                                                                                 | st State                | Budget Sta<br>Budget Sta<br>OU.00 USD [Select<br>Returns I                                                            | Action]                        | Co<br>Co<br>Co<br>Co<br>Co<br>Co<br>Co<br>Co<br>Co<br>Co<br>Co<br>Co<br>Co<br>C | d the    |
|                 | Screen. Drce your Status will Manage Requisi Search Requisitions Business U Requisition Date Fr Requese Search Requisition Code requisition Request Requisition Request Pre-Encur Requisition Request Lifespan: Line Informatio Line                                                                                                    | requisition<br>show as C<br>sitions<br>edit the criteria below ar<br>nit OUHSC<br>ID<br>clear<br>Clear<br>Clear<br>Clear<br>Clear<br>Clear<br>Clear<br>Approvals                                                                                                    | has been<br>closed.                | utton.<br>utton.<br>uuistion Name<br>Request State<br>Date To 06/04/2<br>Entered By<br>Advanced Search<br>d triangle icon.<br>from the Action dropdor<br>Request State<br>1/2023 Complete<br>By<br>Purchase<br>Orders<br>Purchase                                         | vn list and click Go.<br>Budget<br>Valid<br>Priori<br>Change<br>Request Re                | St State                | Budget Sta<br>Budget Sta<br>Q Pu<br>00.00 USD [Select<br>Returns I<br>P Find [ ] ]                                    | Action]                        | ete, and<br>↓ Go<br>↓ Go<br>↓ Last                                              | d the    |
|                 | Screen. Drce your Status will Manage Requise Search Requisiton Business Requisition Date Fr Requese Search Requisition Request Pre-Encur Requisition Request Lifespan Line Informatio Line                                                                                                    | requisition<br>show as C<br>sitions<br>ions<br>edit the criteria below ar<br>init OUHSC<br>ID<br>com<br>cre<br>Clear<br>Clear<br>Clear<br>Clear<br>Clear<br>Clear<br>Clear<br>Clear<br>Approvals                                                                                                    | has been<br>closed.                | utton.<br>utton.<br>uuistion Name<br>Request State<br>Date To 06/04/2<br>Entered By<br>Advanced Search<br>d friangle icon.<br>from the Action dropdor<br>Request State<br>1/2023 Complete<br>By<br>Purchase<br>Orders<br>Purchase<br>Orders                               | vn list and click Go.<br>Budget<br>Valid<br>Priori<br>Change<br>Request<br>Request<br>Ref | St State                | Budget Sta                                                                                                    | Action]                        | ete, and                                                                        | d the    |
|                 | Screen. Drice your Status will Manage Requis Search Requisiton Business Business Requisition Date Fri Reques Search Requisition Request Pre-Encur Requisition Request Lifespan: Line Informatio Line 1 Extended Extended Ex                                                                                                    | requisition<br>show as C<br>sitions<br>edit the criteria below ar<br>init OUHSC<br>ID<br>com<br>created<br>there action on a requisition<br>ter<br>Clear<br>Clear<br>Clear<br>Clear<br>Clear<br>Approvals<br>Approvals                                                                                                    | has been<br>closed.                | utton.<br>ution.<br>uisition Name<br>Request State<br>Date To (06/04/2<br>Entered By<br>Advanced Search<br>Advanced Search<br>Advanced Search<br>Request State<br>1/2023<br>Complete<br>By<br>Purchase<br>Orders<br>Purchase<br>Orders<br>2000.00                         | e Reques                                                                                  | St State                | Budget Sta<br>Budget Sta<br>Print (Select<br>Returns I<br>Select<br>UOM<br>1.00 LOT                                   | Action]                        | Go<br>Go<br>Go<br>Go<br>Go<br>Go<br>Go<br>S                                     | d the    |
|                 | Screen.<br>Dnce your<br>Status will<br>Manage Requise<br>Search Requisit<br>To locate requisition,<br>Business U<br>Requisition<br>Date Fr<br>Reques<br>Search<br>Requisition @<br>To view the lifespan ar<br>To view the lifespan ar<br>To view the lifespan ar<br>To view the lifespan ar<br>To view the lifespan ar<br>Request D R<br>Pre-Encur<br>Requisition<br>Request Lifespan:<br>Line Informatio<br>Line<br>1 \$2<br>2 \$2<br>Pre-                                                                                                    | requisition<br>show as C<br>sitions<br>edit the criteria below ar<br>init OUHSC<br>ID<br>D<br>Clear<br>Clear<br>Clear<br>Clear<br>Clear<br>Clear<br>Clear<br>Clear<br>Clear<br>Approvals<br>Approvals<br>Approvals<br>N<br>Approvals<br>N<br>Approvals<br>Approvals                                                                                                    | has beer<br>closed.                | utton.<br>ution.<br>uisition Name<br>Request State<br>Date To [06/04/2<br>Entered By<br>Advanced Search<br>d triangle icon.<br>from the Action dropdor<br>Request State<br>1/2023 Complete<br>By<br>Purchase<br>Orders<br>Purchase<br>Orders<br>2000.00<br>ilosed 2000.00 | ne Reques                                                                                 | St State                | Budget Sta<br>Budget Sta<br>Q Pr<br>OU.00 USD [Select<br>Returns I<br>P Find   P   R<br>UOM<br>1.00 LOT               | Action]                        | Go<br>Go<br>Go<br>Go<br>Go<br>Go<br>Go<br>Go<br>Go<br>S                         | d the    |
|                 | Screen.<br>Drce your<br>Status will<br>Manage Requisi<br>Search Requisiton<br>Date Fre<br>Request<br>Search<br>Requisition @<br>Requisition @<br>To view the lifespan an<br>To edit or perform and<br>Req ID R<br>0000022939 DV<br>Request Lifespan:<br>Line Informatio<br>Line Informatio<br>Line Info | requisition<br>show as C<br>sitions<br>edit the criteria below ar<br>nit OUHSC<br>ID<br>ID<br>ID<br>IClear<br>Clear<br>C | has beer<br>closed.                | utton.<br>uisition Name<br>Request State<br>Date To [06/04/2<br>Entered By<br>Advanced Search<br>d triangle icon.<br>from the Action dropdor<br>Request State<br>1/2023 Complet<br>By<br>Purchase<br>Orders<br>Purchase<br>Orders<br>2000.00<br>Iosed 2000.00             | ne Reques                                                                                 | st State                | Budget Sta<br>Budget Sta<br>Q Pr<br>OO.00 USD [Select<br>Returns I<br>P Find   20   20<br>UOM<br>1.00 LOT<br>1.00 LOT | Action]                        | ete, and<br>⊂ Go<br>✓ Go<br>f2 € Last<br>S<br>S                                 | d the    |

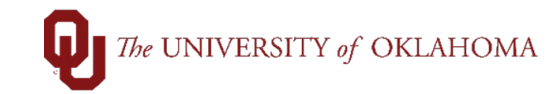

| 13 | To review the query to see the status of all requisitions that have been indicated to close, click on the <b>Reports and Query View</b> tile from the <b>Home Screen</b> .                                                                                                    |                                                                                                    |                                                                                                    |                                                              |                                                                                                    |                         |                          |                                         |              | e,                                 |                                                                                                |    |
|----|----------------------------------------------------------------------------------------------------|----------------------------------------------------------------------------------------------------|----------------------------------------------------------------------------------------------------|--------------------------------------------------------------|----------------------------------------------------------------------------------------------------|-------------------------|--------------------------|-----------------------------------------|--------------|------------------------------------|------------------------------------------------------------------------------------------------|----|
| 14 | From the left side menu, click on <b>Query Viewer</b> , type in <b>OU_PUR_CLOSE_REQS</b> for the query name, and click <b>Search</b> .                                                                                                    |                                                                                                    |                                                                                                    |                                                              |                                                                                                    |                         |                          |                                         |              | he                                 |                                                                                                |    |
| 15 | OU Homepage     Award Funding Report     Award Funding Report     OU Cash Reports     OU Cash Reports     Process Monitor     Report Manager     SPNSR Budget Status Report     Statement of Operations Report     SUR Report     SUR Report     Query Viewer   This query w                                                                     | Query Viewer<br>Enter any information you have an<br>"Search By<br>Search Results<br>"Folder View<br>Query<br>Query Name<br>OU_PUR_CLOSE_REQS                                                                                                    | I click Search. Leave fields blank fo<br>Query Name  Advanced Search  Advanced Search  Advanced Search  Requested regs to be closed  Catus of any                                                                                                    | Reports and Q<br>r a list of all values.<br>begins with<br>2 | Folder<br>PROCUREMENT                                                                                                    | Run to<br>HTTML<br>HTML | Run to<br>Excel<br>Excel | Run to<br>XML Sci<br>XML Sci<br>XML Sci | Id<br>nedule | New Window                         | Heip Personalize Pe<br>Heip Personalize Pe<br>N I View All<br>Add to<br>Favorites<br>Favorites | ру |
|    | Requsition           requested th           manually close           OU_PUR_CLOSE_REQS - Requeste           Unit OUHSC           Vew Raits           Dewinder results in : Excel SpreadSheet (View Raits)           S         OUHSC           Vew All           S         OUHSC 0000022750           OUHSC 0000022751           OUHSC 0000022554 | ID. The query<br>are closure, and<br>being the required<br>of reqs to be closed<br>CSV Text File XM. File (14 kb)<br>telested By Des<br>506056 Trigita Juancel Tay<br>506056 Trigita Juancel Tay<br>506056 Trigita Juancel Tay<br>506056 Trigita Juancel Tay | rption billisted On<br>or operations of the comment<br>sitions in the<br>protocological of the comment<br>of the comment<br>of | he stat<br>ents tha<br>e order                               | us, the of at were that the of that the of that the of that the of that the of the office of the office office office off | date<br>ente<br>ey ar   | clos<br>red.<br>e su     | sure v<br>Proc<br>bmitt                 | vas recuren  | PO No.<br>0000022565<br>0000022380 | J, who<br>work on                                                                              |    |